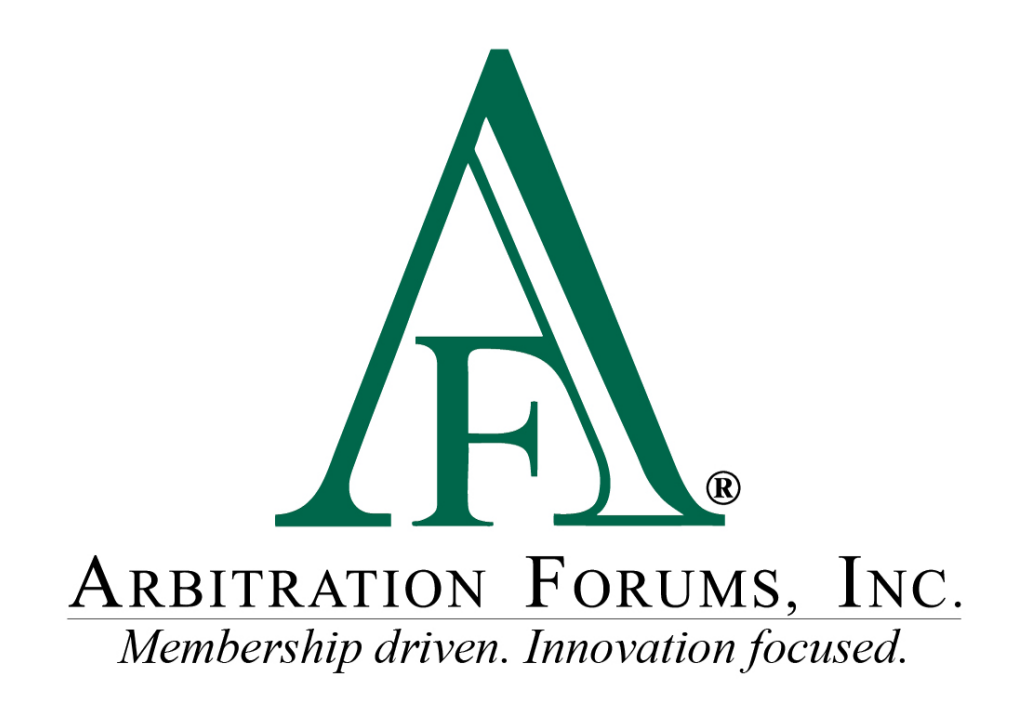

# E-Subro Hub Mass Reassign Reference Guide

January 2023

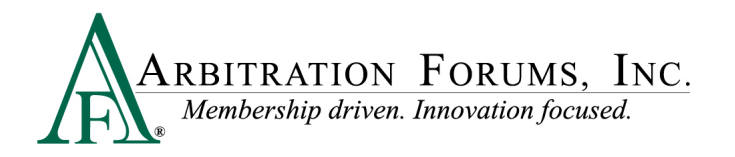

# **Table of Contents**

| Mass Reassign Access             |
|----------------------------------|
| My Arbfile Page                  |
| Menu Links                       |
| From User/Business Unit – Step 1 |
| Choose User Tab                  |
| Choose Unit Tab                  |
| Status Tab                       |
| Work to Transfer – Step 2        |
| Choose Demands From List7        |
| Cancel7                          |
| Continue7                        |
| Previous7                        |
| Next                             |
| To User/Business Unit – Step 3   |
| Choose User Tab                  |
| Choose Unit Tab9                 |
| Complete Transfer – Step 4       |
| Cancel9                          |
| Confirm 10                       |
| Mass Reassign Results            |

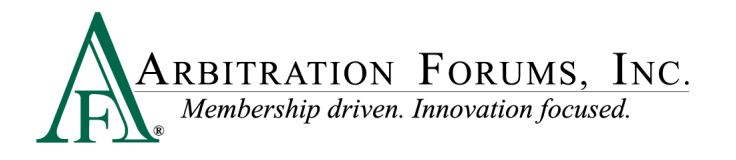

©2023 Arbitration Forums, Inc.

All rights reserved. No part of this work may be reproduced in any form or by any means – graphic, electronic, or mechanical, including photocopying, recording, taping, or information storage and retrieval systems – without the written permission of Arbitration Forums, Inc.

While every precaution has been taken in the preparation of this document, Arbitration Forums, Inc. assumes no responsibility for errors or omissions, or for damages resulting from the use of information contained in this document or from the use of programs and source code that may accompany it. In no event shall Arbitration Forums, Inc. be liable for any loss of profit or any other commercial damage caused or alleged to have been caused directly or indirectly by this document.

Published: January 2023

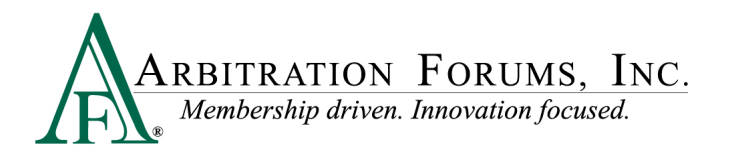

### **Mass Reassign Access**

To view the "Mass Reassign" menu option, a privilege will need to be assigned to your user login. There are several ways to access the Mass Reassign link.

#### **My Arbfile Page**

From the "My Arbfile" page, click the E-Subro Hub drop-down menu, then "Mass Reassign." While this is the most common path to start a Mass Reassign session, there are other locations on the E-Subro Hub platform.

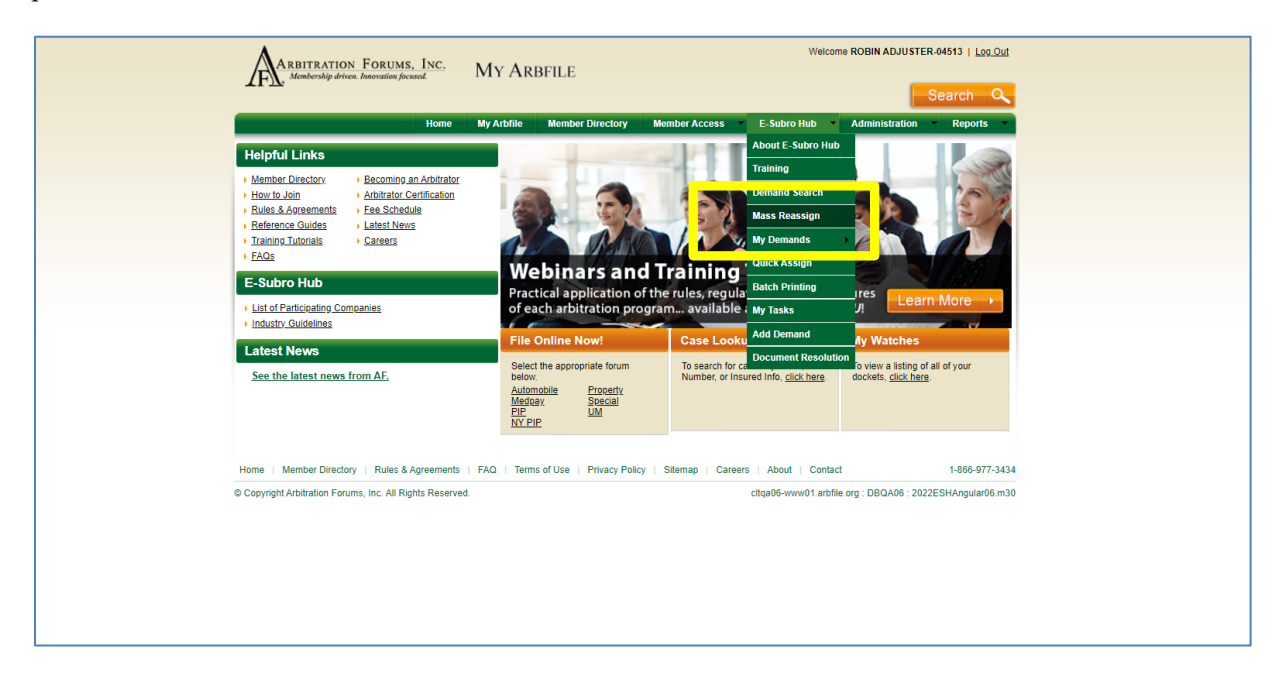

#### **Menu Links**

E-Subro Hub contains menus with a "Mass Reassign" link. The AF logo on the side menu and the "hamburger" menu at the top-left corner will open a menu tree with the "Mass Reassign" option.

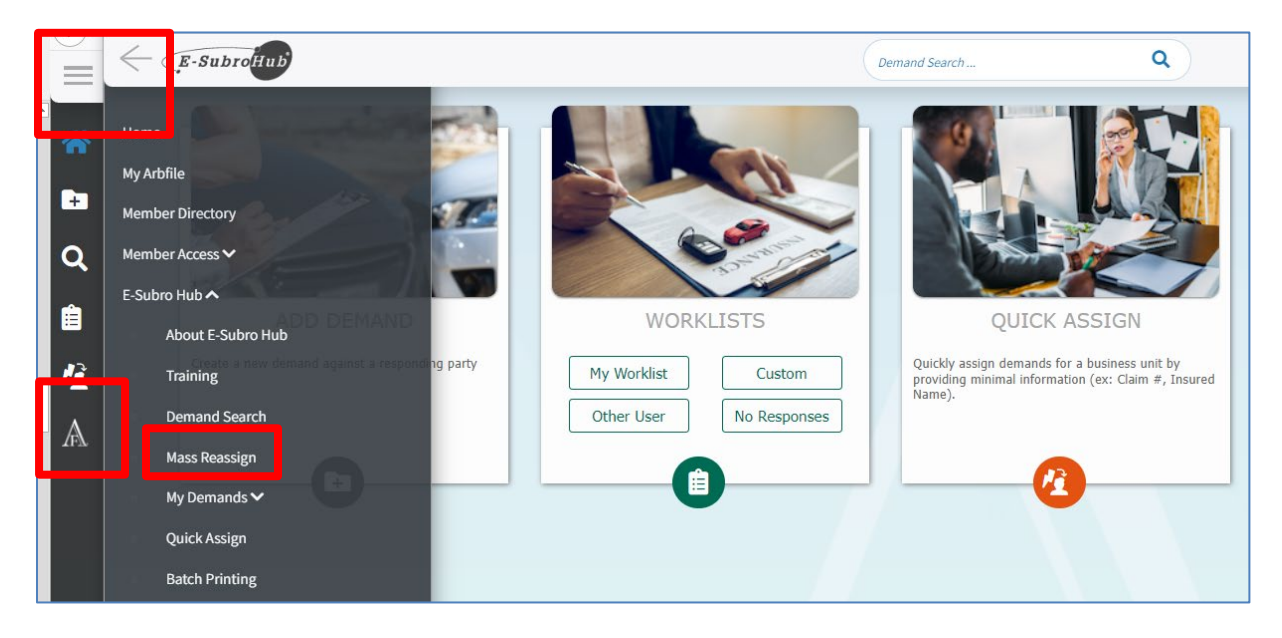

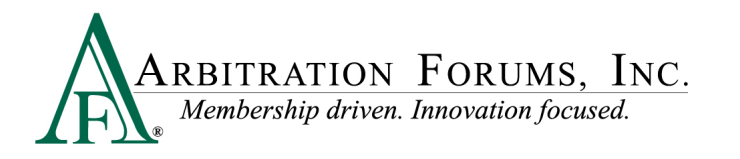

# From User/Business Unit – Step 1

The "Find User/Business Unit" page will show the first step in a bulk assignment by selecting the current owner, which can be an individual associate or business unit.

Note: Before initiating a Mass Reassign, it may be beneficial to create an Open Demand Detail report documenting the list of demands to be moved from the current owner.

#### **Choose User Tab**

The "Choose User" tab allows the user to select a group of demands owned by an individual associate.

Enter one or more pieces of information and press enter or click "Search."

| Mass Reassign                                   |                                              |                 |                                                                            |
|-------------------------------------------------|----------------------------------------------|-----------------|----------------------------------------------------------------------------|
| 1 2<br>FROM User/Business Unit Work to Transfer | 3<br>TO User/Business Unit Complete transfer |                 |                                                                            |
| Find User/Business Unit to transfer FROM        |                                              |                 |                                                                            |
| Choose User Lhoose Unit Status                  |                                              |                 |                                                                            |
| User Search                                     |                                              |                 | Enter one or more pieces of information, and press enter or click 'Search' |
| Last Name<br>Demander                           | First Name                                   | Company User ID | Email                                                                      |
| City                                            | State                                        | Zip             |                                                                            |
|                                                 | Searc                                        | n Reset         |                                                                            |
|                                                 |                                              |                 |                                                                            |

Click on the correct associate result. If there are no demands or tasks owned by the selected associate, a notification will appear.

| Fin | d User/I       | Business Ui | nit to tra | ansfer FROM  | 1           |                           |                    |                         |          |         |       |  |
|-----|----------------|-------------|------------|--------------|-------------|---------------------------|--------------------|-------------------------|----------|---------|-------|--|
| CI  | noose User     | Choose Unit | Status     |              |             |                           |                    |                         |          |         |       |  |
|     |                |             |            |              |             | Search                    | Again              |                         |          |         |       |  |
|     |                |             |            |              |             | 11 users found. Sele      | ct a user to proce | ed.                     |          |         |       |  |
|     | User ID 🌲      |             |            | First Name 🖨 | Last Name 🗘 | Email 🗘                   |                    | Mailing Address 🗢       | City 🗢   | State 🗢 | Zip 🗘 |  |
|     | jdemander      | 101         |            | JIM          | DEMANDER    | jkennedy@arbfile.org      |                    | 10219 N Valle Dr        | Tampa    | FL      | 33612 |  |
|     | jdemander.     | alpha       |            | JOHN         | DEMANDER    | rbasava@arbfile.org       |                    | 3350 Buschwood Park Dr  | Tampa    | FL      | 33618 |  |
|     | lalmengu.0     | 04513       |            | LYN          | DEMANDER    | test@arbfile.org          |                    | 3820 Northdale Blvd     | Tampa    | FL      | 33624 |  |
|     | sdemanade      | er.04513    |            | SALLY        | DEMANDER    | sdemander@alpha.com       |                    |                         |          |         |       |  |
|     | xdemander      | r.alpha     |            | XENA         | DEMANDER    | msinha@arbfile.org        |                    | 3350 Buschwood Park Dr  | Tampa    | FL      | 33618 |  |
|     | zdemander      | r.04513     |            | ZACHARY      | DEMANDER    | bkollasch@arbfile.org     |                    | 350 5th Ave             | New York | NY      | 10118 |  |
|     | - de ance de a | 1.04510     |            | 71510        | DEMANDED    | and the still of solution |                    | aaro our dun din din di | <b>*</b> | <i></i> | 22010 |  |
| L   | jdemander.     | .04513      |            | JACK1        | DEMANDER1   | emoser@arbfile.org        |                    | 3350 Buschwood Park Dr  | Tampa    | FL      | 33618 |  |

#### **Choose Unit Tab**

The "Choose Unit" tab allows the user to select a group of demands owned by a business unit.

Enter a business unit name to narrow the search or select a business unit from the visible list.

©2023 Arbitration Forums, Inc.

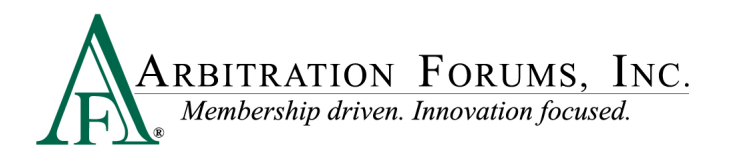

Click on the correct business unit name. If there are no demands or tasks owned by the selected business, a notification will appear.

| Mass Reassign                           |                             |                            |                        |  |
|-----------------------------------------|-----------------------------|----------------------------|------------------------|--|
| 1<br>FROM User/Business Unit            | 2<br>Work to Transfer       | 3<br>TO User/Business Unit | 4<br>Complete transfer |  |
| nd User/Business Ur                     | nit to transfer FROM        | 1                          |                        |  |
| hoose Use Choose Unit                   | atus                        |                            |                        |  |
| Business Unit Filte                     | r                           |                            |                        |  |
| Filter by Business Unit Name<br>Routing |                             |                            |                        |  |
| Showing 5 of 32 Business Un             | .ts. Select one to proceed. |                            |                        |  |
| Business Unit Name 🖨                    |                             |                            |                        |  |
| Demo Routing Unit                       |                             |                            |                        |  |
| Northeast Routing Unit                  |                             |                            |                        |  |
| Northwest Routing Unit                  |                             |                            |                        |  |
| Southeast Routing Unit                  |                             |                            |                        |  |
| Southwest Routing Unit                  |                             |                            |                        |  |

#### **Status Tab**

The "Status" tab allows the user to view the status of previous assignment events.

| Image: Section of the section of the section of th                                | Mass Reassign                                                                                                    |                                                                                    |                                                                                                    |                                                                                                    |                                                                                                    |                                                                                                    |  |
|----------------------------------------------------------------------------------------------------|----------------------------------------------------------------------------------------------------|------------------------------------------------------------------------------------|----------------------------------------------------------------------------------------------------|----------------------------------------------------------------------------------------------------|----------------------------------------------------------------------------------------------------|----------------------------------------------------------------------------------------------------|--|
| Find User/Business Unit to transfer FROM  Choose User Choose Use Choose Use C | 1<br>FROM User/Business Unit                                                                                                    | 2<br>Work to Transfer                                                              | 3<br>TO User/Business Unit                                                                         | 4<br>Complete transfer                                                                                                    |                                                                                                    |                                                                                                    |  |
| Reassignment Status         Date initiated       Initiated by User       Completed Status         Date initiated       Initiated By User       To User/Business Unit       Status         12/16/20211243       JOHN DEMANDER       ZANE DEMANDER       ZACHARY DEMANDER       Completed         12/16/20211237       JOHN DEMANDER       Clerical       ZACHARY DEMANDER       Error         12/16/20211247       JACKI DEMANDER1       JOHN DEMANDER       Completed       Completed         12/16/20211231       JOHN DEMANDER       Clerical       ZACHARY DEMANDER       Completed         12/16/20211247       JACKI DEMANDER       Subto Team 2       Completed       Completed         12/16/2021123       JOHN DEMANDER       Subto Team 2       Completed       Completed         12/16/2021123       JOHN DEMANDER       ZACHARY DEMANDER       Completed       Completed         12/16/2021123       JOHN DEMANDER       ZACHARY DEMANDER       Completed       Completed         12/16/2021123       JOHN DEMANDER       ZACHARY DEMANDER       Completed       Completed         12/16/2021124       JOHN DEMANDER       ZACHARY DEMANDER       Completed       Completed         12/16/2021124                                                                                                    | Find User/Business Ur                                                                                                    | nit to transfer FROM                                                               |                                                                                                    |                                                                                                    |                                                                                                    |                                                                                                    |  |
| Date initiated         Initiated By User         From User/Business Unit         To User/Business Unit         Status           12/16/2022 1243         JOHN DEMANDER         ZANE DEMANDER         ZACHARY DEMANDER         Completed           12/16/2022 1228         JACK1 DEMANDER         JOHN DEMANDER         COMMERCE DEMANDER         Error           12/16/2022 1227         JOHN DEMANDER         Clerical         ZACHARY DEMANDER         Error           12/16/2022 1223         JOHN DEMANDER         Clerical         ZACHARY DEMANDER         Error           12/16/2022 12:3         JOHN DEMANDER         Subor Team 1         Subor Team 2         Completed           12/16/2022 12:3         JOHN DEMANDER         ZACHARY DEMANDER         Completed         ZACHARY DEMANDER         Completed           12/16/2022 12:3         JOHN DEMANDER         ZACHARY DEMANDER         ZAMERE         Completed           12/16/2022 12:3         JOHN DEMANDER         ZACHARY DEMANDER         Completed         ZACHARY DEMANDER         Completed           12/16/2022 12:3         JOHN DEMANDER         ZACHARY DEMANDER         Completed         ZACHARY DEMANDER         Completed           12/16/2022 12:03         JOHN DEMANDER         ZAMENDER         ZACHARY DEMANDER         Completed           12/16/2022 12:01                                                                                                    | Reassignment Stat                                                                                                    | US<br>on the last mass reassignment initia                                         | ated by you and any in progress                                                                    | mass reassignment for your company.                                                                                                    | sh <b>3</b>                                                                                                    |                                                                                                    |  |
| 12/16/2022 14:43     JOHN DEMANDER     ZANE DEMANDER     ZACHARY DEMANDER     Completed       12/16/2022 12:28     JACK DEMANDER     JOHN DEMANDER     COMMERCE DEMANDER     Error       12/16/2022 12:27     JOHN DEMANDER     Clerical     ZACHARY DEMANDER     Completed       12/16/2022 11:17     JACK DEMANDER     JOHN DEMANDER     COMMERCE DEMANDER     Error       12/16/2022 11:17     JACK DEMANDER     JOHN DEMANDER     COMMERCE DEMANDER     Error       12/16/2022 11:23     JOHN DEMANDER     Subro Team 1     Subro Team 2     Completed       12/16/2022 11:3     JOHN DEMANDER     ZACHARY DEMANDER     ZACHARY DEMANDER     Completed       12/16/2022 11:1     JACK DEMANDER     ZAHE DEMANDER     ZACHARY DEMANDER     Completed       12/16/2022 11:1     JACK DEMANDER     ZAHE DEMANDER     Completed       12/16/2022 11:1     JACK DEMANDER     JOHN DEMANDER     Completed                                                                                                    | Date initiated                                                                                                    | Initiated By                                                                       | User                                                                                               | From User/Business Unit                                                                                                    | To User/Business Unit                                                                                                    | Status                                                                                                    |  |
| 12/16/2022 09:58     JACKL DEMANDER1     JOHN DEMANDER     JM DEMANDER     Completed       12/16/2022 06:52     JACKL DEMANDER1     ELLEN MOSER     JOHN DEMANDER     Completed                                                                                                    | 12/16/2022 14:43<br>12/16/2022 12:28<br>12/16/2022 12:27<br>12/16/2022 11:17<br>12/16/2022 12:23<br>12/16/2022 12:23<br>12/16/2022 12:20<br>12/16/2022 11:11<br>12/16/2022 01:58<br>12/16/2022 06:52 | JACKT DEW<br>JACKT DEW<br>JOHN DEW<br>JOHN DEW<br>JOHN DEW<br>JOHN DEW<br>JOHN DEW | ANDER<br>ANDER<br>ANDER<br>ANDER<br>ANDER<br>ANDER<br>ANDER<br>ANDER<br>ANDERI<br>ANDERI<br>ANDERI | ZANE DEMANDER<br>JOHN DEMANDER<br>Cleical<br>JOHN DEMANDER<br>Subo Team 1<br>ZACHARY DEMANDER<br>ZANE DEMANDER<br>JOHN DEMANDER<br>JOHN DEMANDER<br>BLEN MOSER | ZACHARY DEMANDER<br>COMMERCE DEMANDER<br>ZACHARY DEMANDER<br>SUNT TEAT<br>ZANE DEMANDER<br>ZANE DEMANDER<br>ZACHARY DEMANDER<br>JIM DEMANDER<br>JOHN DEMANDER<br>JOHN DEMANDER | Completed<br>Error<br>Completed<br>Error<br>Completed<br>Completed<br>Completed<br>Completed<br>Completed |  |

# Work to Transfer – Step 2

The "Work to Transfer" page will show the second step to a bulk assignment by selecting the demands to be moved. To move the entire inventory, simply click "Next."

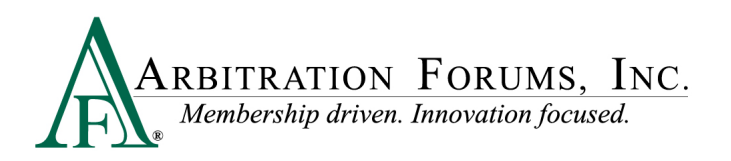

| Mass Reassign                                                                    |                   |  |
|----------------------------------------------------------------------------------|-------------------|--|
| 1 2 3                                                                            | 4                 |  |
| FROM User/Business Unit Work to Transfer TO User/Business Unit                   | Complete transfer |  |
| Select Demands                                                                   |                   |  |
| Choose work items to be transferred FROM Subrogation                             |                   |  |
| 216 of 216 Demands selected     Choose Demands from List     0 Add Evidence Task |                   |  |
| 0 Appraiser Damage Task                                                          |                   |  |
|                                                                                  |                   |  |
|                                                                                  | < Previou Next >  |  |

#### **Choose Demands From List**

"Choose Demands From List" will allow the user to select a portion of the inventory for assignment by activating filters to narrow the list.

The filters are similar to the filter options available for a Custom Search and will not be reviewed in detail in this document. However, the most common filter options would be Role (Demander or Responder) and Demand Status (Outstanding or Closed).

Click the "Apply Filters" button when the filters are selected to return a list of demands

Individual demands can be selected by clicking the check box to the left of the row.

All the demands on the page can be selected by clicking the check box at the top of the column or by clicking "Select all # demands" in the column header to highlight all the demands in the current list.

Clicking "Clear All" in the column header will remove the current highlighted demands.

"Cancel" will return the user to the prior page and delete any selections. "Continue" will move the user to the second step page where the number of demands will be listed.

| Mass Reassign    | Work to | 2<br>Transfer |      | TO Us    | 3<br>er/Business U | nit        | 4<br>Complete transfer |                                 |                               |                      |                                                            |                                  |
|------------------|---------|---------------|------|----------|--------------------|------------|------------------------|---------------------------------|-------------------------------|----------------------|------------------------------------------------------------|----------------------------------|
| Demand Listing   | < 0     | Cancel        | Cont | inue >   |                    |            | Demand Li              | isting                          |                               | 4 Demand(s) selected | Select all 18 demands Clear All                            | Full 👻                           |
| JACK1 DEMANDER1  |         | My Role       | 6    | Sort By: |                    | •          | Claim # ≑              | Date Issued ≑<br>Status ≑       | Opposing Party ≑<br>Admin ≑   | Original Amt 🗢       | Offer (D)<br>Offer (R)<br>Last Action<br>Last Action Days  | Owner ≑<br>⇒ Days Issued ≑       |
| Selected Filters |         | D             |      | 9.8      |                    | <b>a</b> 4 | KM-20221117-211839-D   | 11/17/2022<br>Issued            | BETA INSURANCE OF<br>COLORADO | \$392.25             | \$392.25 Issued<br>- 33 day(s)                             | JACK1 DEMANDER1<br>33 day(s)     |
| Role * Status *  |         | D             |      |          |                    |            | KM20220705-D2          | 07/05/2022<br>Issued            | BETA INSURANCE CO             | \$4,350.00           | \$4,350.00 <b>Issued</b><br>- 169 day(s)                   | JACK1 DEMANDER1<br>169 day(s)    |
| Role             |         | D             |      |          | 1 🗆 4              |            | AC202205261150-D       | 05/26/2022<br>In<br>Negotiation | BETA INSURANCE OF<br>COLORADO | \$3,562.00           | \$3,042.00 <b>Rejected Paymer</b><br>\$3,042.00 173 day(s) | it JACK1 DEMANDER1<br>209 day(s) |
| Demand Status    |         | D             |      |          | ) III 4            | <b>1</b>   | kw-050420220238        | 05/04/2022<br>Accepted          | BETA INSURANCE OF<br>COLORADO | \$3,500.00           | \$3,500.00 Accepted (R)<br>\$3,500.00 231 day(s)           | JACK1 DEMANDER1<br>231 day(s)    |
| Outstanding 👻 🧵  |         | D             |      |          | 1 🗉 4              | <b>1</b>   | aa-20210921-0616-D     | 09/21/2021<br>Issued            | BETA INSURANCE OF<br>COLORADO | \$3,502.00           | ) \$3,502.00 <b>Issued</b><br>- 455 day(s)                 | JACK1 DEMANDER1<br>455 day(s)    |
| Issue Date       | 0       |               |      |          |                    | ••         | 33-20210021-0854-D     | 09/21/2021                      | BETA INSURANCE OF             | \$2,500,00           | \$3,500,00, Jesued                                         | IACKI DEMANDERI                  |

#### **Previous**

The "Previous" option will move the user to the prior step.

#### Next

The "Next" option will move the user to the next step with the selected list of demands.

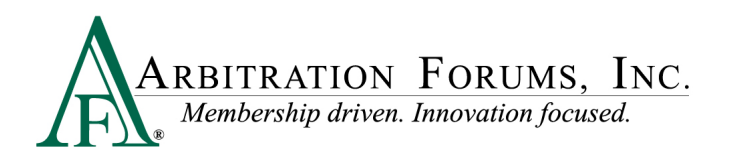

| Mass Reassign                                                                                         | 2<br>Work to Transfer | 3<br>TO User/Business Unit    | 4<br>Complete transfer |  |
|----------------------------------------------------------------------------------------------------|-----------------------|-------------------------------|------------------------|--|
| Select Demands                                                                                        |                       |                               |                        |  |
| Choose work items to be f<br>28 of 216 Demands seler<br>0 Add Evidence Task<br>0 Appraiser Damage Tas | cransferred FROM Sub  | rogation<br><sup>m List</sup> |                        |  |
|                                                                                                    |                       |                               | < Previous Next >      |  |

# **To User/Business Unit – Step 3**

The "To User/Business Unit" page will show the third step to a bulk assignment by selecting the new owner, which can be an individual associate or business unit.

#### **Choose User Tab**

The "Choose User" tab allows the user to assign the demands to an individual associate.

Enter one or more pieces of information and press enter or click "Search."

Click on the correct associate result.

| Mass Reassign                                    |                       |                            |                        |                 |     |                                                                            |
|--------------------------------------------------|-----------------------|----------------------------|------------------------|-----------------|-----|----------------------------------------------------------------------------|
| 1<br>FROM User/Business Unit                     | 2<br>Work to Transfer | 3<br>TO User/Business Unit | 4<br>Complete transfer |                 |     |                                                                            |
| The following work items 28 Demand(s)            | from Subrogation are  | e selected for reassign    | iment.                 |                 |     |                                                                            |
| Find User/Business Un<br>Choose User Choose Unit | it to transfer TO     |                            |                        |                 |     |                                                                            |
| User Search                                      |                       |                            |                        |                 |     | Enter one or more pieces of information, and press enter or click 'Search' |
| Last Name<br>Adjuster                            |                       | First Name                 |                        | Company User ID |     | Email                                                                      |
| City                                             |                       |                            | State                  | •               | Zip |                                                                            |
|                                                  |                       |                            | Search                 | Reset           |     |                                                                            |

Click on the correct associate result.

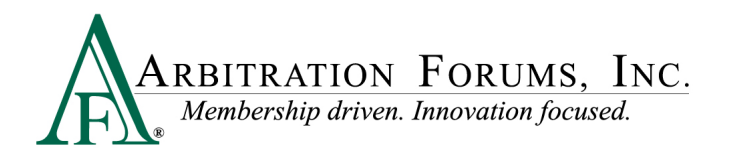

| Mass Reassign                                    |                       |                            |                                     |                         |         |               |  |
|--------------------------------------------------|-----------------------|----------------------------|-------------------------------------|-------------------------|---------|---------------|--|
| FROM User/Business Unit                          | 2<br>Work to Transfer | 3<br>TO User/Business Unit | 4<br>Complete transfer              |                         |         |               |  |
| The following work item:<br>28 Demand(s)         | s from Subrogation a  | are selected for reassignm | ient.                               |                         |         |               |  |
| Find User/Business Un<br>Choose User Choose Unit | it to transfer TO     |                            |                                     |                         |         |               |  |
|                                                  |                       |                            | Search A<br>1 user found. Select th | gain e user to proceed. |         |               |  |
| User ID 🗢                                        | First Name 🗘          | Last Name 🗢                | Email 🗇                             | Mailing Address ≑       | City \$ | State ≑ Zip ≑ |  |
| radjuster.04513                                  | ROBIN                 | ADJUSTER-04513             | cjaster@arbfile.org                 | 3820 Northdale Blvd     | Tampa   | FL 33624      |  |
|                                                  |                       |                            |                                     |                         |         |               |  |

#### **Choose Unit Tab**

The "Choose Unit" tab allows the user to assign the demands to a business unit.

Enter a business unit name to narrow the search or select a business unit from the visible list.

Click on the correct business unit name.

| Mass Reassign                                                                                                    |                    |
|----------------------------------------------------------------------------------------------------|--------------------|
| 1         2         3         4           FROM User/Business Unit         Work to Transfer         To User/Business Unit         Complete transfer |                    |
| The following work items from ROBIN ADJUSTER-04513 are selected for reassignment.  1 Demand(s)                                                     |                    |
| Find User/Business Unit to transfer TO<br>Choose Us Choose Unit                                                                                    |                    |
| Business Unit Filter                                                                                                    |                    |
| Filter by Business Unit Name                                                                                                    |                    |
| Showing 5 of 32 Business Units. Select one to proceed.                                                                                             |                    |
| Business Unit Name 🌣                                                                                                    | Company Name 🗇     |
| Demo Routing Unit                                                                                                    | ALPHA INSURANCE CO |
| Northeast Routing Unit                                                                                                    | ALPHA INSURANCE CO |
| Northwest Routing Unit                                                                                                    | ALPHA INSURANCE CO |
| Southeast Routing Unit                                                                                                    | ALPHA INSURANCE CO |
| Southwest Routing Unit                                                                                                    | ALPHA INSURANCE CO |
|                                                                                                    |                    |

# **Complete Transfer – Final Step**

The "Complete Transfer" page will show the final step to a bulk assignment by confirming the "From" ownership, the "To" ownership and the number of demands to be moved.

#### Cancel

"Cancel" allows the user to return to a prior step or discontinue the process.

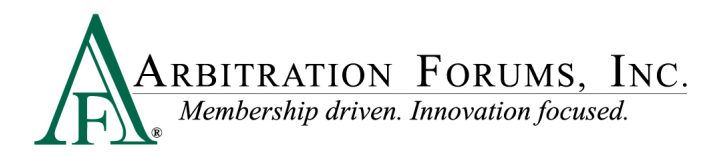

#### Confirm

"Confirm" allows the user to complete the transfer process.

| Mass Reass           | sign                      |                            |                        |         |  |  |
|----------------------|---------------------------|----------------------------|------------------------|---------|--|--|
| 1<br>FROM User/Busin | ess Unit Work to Transfer | 3<br>TO User/Business Unit | 4<br>Complete transfer |         |  |  |
| Review Trans         | sfer                      |                            |                        |         |  |  |
| Transfer selec       | ted work items            |                            |                        |         |  |  |
| FROM                 | Subrogation               |                            |                        |         |  |  |
| то                   | ROBIN ADJUSTER-04513      |                            |                        |         |  |  |
| 28 Demand(           | s)                        |                            |                        |         |  |  |
|                      |                           |                            | < Cancel Co            | ifirm > |  |  |

# **Mass Reassign Results**

The "Mass Reassign Results" page will allow the user to view the status of the transfer, or click "Ok" to move to another E-Subro Hub task.

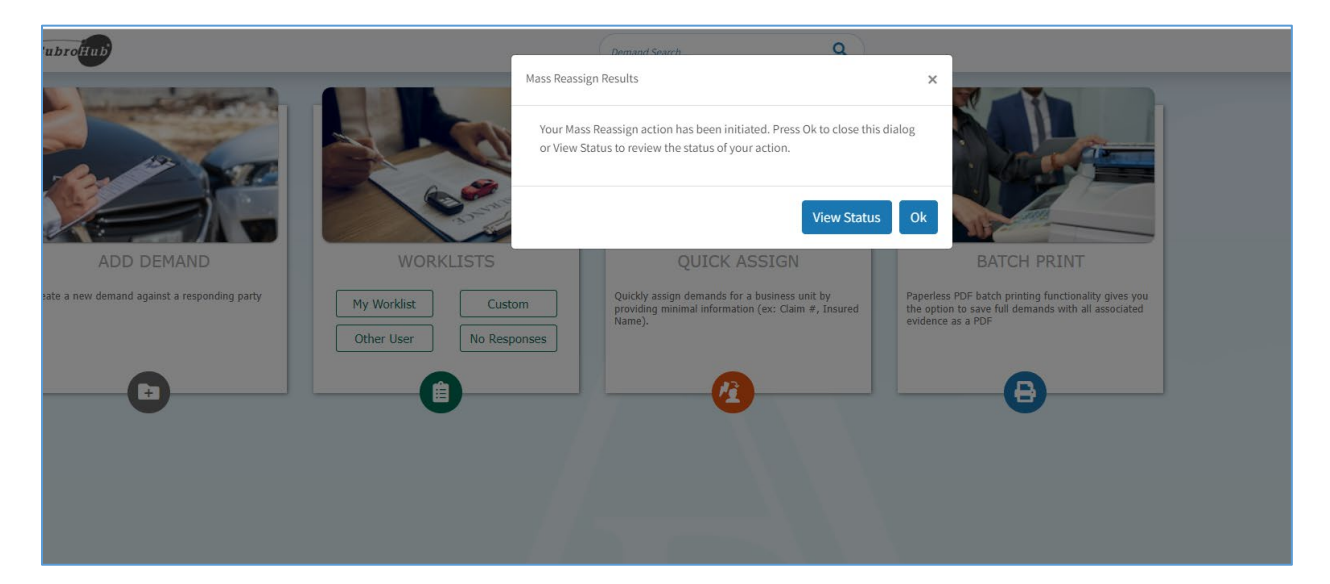